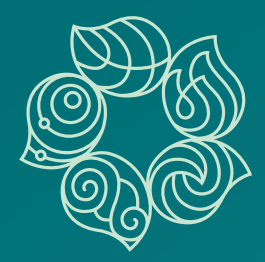

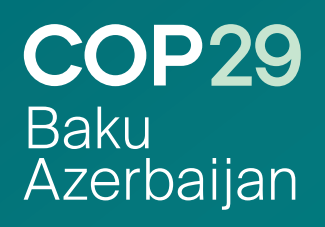

# Media Accreditation Guide

This guide presents a step-by-step procedure on how to register for media accreditation with the United Nations Framework Convention on Climate Change (UNFCCC) Secretariat for the 29th session of the Conference of the Parties to the UNFCCC (COP29). The UNFCCC Online Registration System (ORS) is the sole official platform to obtain accreditation for the conference. For further information on the procedure, please visit this <u>link</u>.

Please be advised that due to the high number of expected media accreditation requests, applications should be submitted as soon as possible. Each organization should consider the number of their accreditation requests and limit lists to the essential personnel required to cover COP29.

## **Registration page**

#### Step 1. Please visit the UNFCCC Online Registration System and click 'Create new account'.

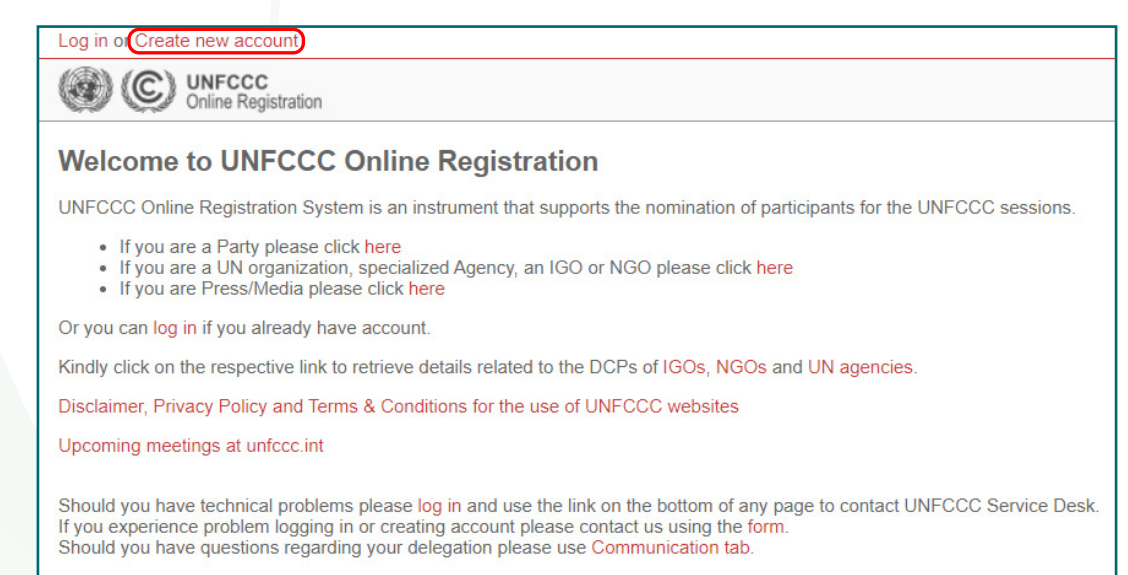

#### Step 2. Click 'I am representing Media organization'.

| Log in or Create new account |                                                                              |
|------------------------------|------------------------------------------------------------------------------|
| Online Registration          |                                                                              |
| Please choose your o         | organization type                                                            |
|                              | I am representing Admitted NGO, Admitted IGO, Party or UN/Specialized agency |
| (                            | I am representing Media organization                                         |

Step 3. Type the name of your organization and click 'Search'.

| Log in or Create new account                                             |                                                                          |  |
|--------------------------------------------------------------------------|--------------------------------------------------------------------------|--|
| Online Registration                                                      | n                                                                        |  |
| Step 1: Find organiz<br>Please type in organization nam<br>Organization: | ation you are representing<br>ne or its acronym.<br>COP29 Test<br>Search |  |

**Step 3.1** If your search did not return any results, a pop-up screen will appear. Close the screen, then fill in the required details, and click **'Save and Continue'**.

| Log in or Create new account                                                         |                                                                   |  |  |  |  |
|--------------------------------------------------------------------------------------|-------------------------------------------------------------------|--|--|--|--|
| Online Registration                                                                  | C UNFCCC Orline Registration                                      |  |  |  |  |
| Step 1: Find organization you are representing                                       |                                                                   |  |  |  |  |
| Please type in organization nam                                                      | e or its acronym.                                                 |  |  |  |  |
| Organization:                                                                        | COP29 Test                                                        |  |  |  |  |
|                                                                                      | Search                                                            |  |  |  |  |
| Can not find organiz                                                                 | zation you representing? Please type its name and choose country. |  |  |  |  |
| Organization name:                                                                   |                                                                   |  |  |  |  |
| Country of organization:                                                             | Please select V                                                   |  |  |  |  |
| Re-type security code from                                                           |                                                                   |  |  |  |  |
| the picture:                                                                         |                                                                   |  |  |  |  |
|                                                                                      | The search did not return any results 02 Jul 2024 09:41 CET       |  |  |  |  |
|                                                                                      | Close                                                             |  |  |  |  |
|                                                                                      | Save and continue                                                 |  |  |  |  |
|                                                                                      |                                                                   |  |  |  |  |
|                                                                                      |                                                                   |  |  |  |  |
|                                                                                      |                                                                   |  |  |  |  |
|                                                                                      |                                                                   |  |  |  |  |
| Log in or Create new acc                                                             | sount                                                             |  |  |  |  |
| Online Re                                                                            | C<br>gistration                                                   |  |  |  |  |
| Step 1: Find org                                                                     | ganization you are representing                                   |  |  |  |  |
| Please type in organizati                                                            | on name or its acronym.                                           |  |  |  |  |
| Organiz                                                                              | ation: COP29 Test                                                 |  |  |  |  |
|                                                                                      | Search                                                            |  |  |  |  |
|                                                                                      |                                                                   |  |  |  |  |
| Can not find organization you representing? Please type its name and choose country. |                                                                   |  |  |  |  |
| Organization r                                                                       | name: COP29 Test                                                  |  |  |  |  |
| Country of organiz                                                                   | ation: Azerbaijan 🗸                                               |  |  |  |  |
| Re-type security code<br>the pi                                                      | e from<br>cture:<br>x7ye                                          |  |  |  |  |
|                                                                                      | Save and continue                                                 |  |  |  |  |

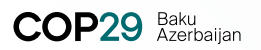

#### New Media account creation

Step 4. Fill in your personal details and click 'Save and continue'.

**Note:** The accreditation system only recognizes valid email addresses. Please provide your official organization email address if you have one.

| Log in or Create new account                                                                                                    |                        |     |  |  |  |
|----------------------------------------------------------------------------------------------------|------------------------|-----|--|--|--|
| Online Registration                                                                                                    |                        |     |  |  |  |
| New Media account of                                                                                                    | creation               |     |  |  |  |
| Please ensure that the email address you enter is correct and the email account is secure.<br>The Online registration System will generate an email invitation and send it to the email account you specify.<br>The invitation will expire three calendar days after it is created. |                        |     |  |  |  |
| Your personal details<br>Organization: COP29 Test (Azerb                                                                                                    | baijan)                |     |  |  |  |
| Salutation:*                                                                                                    | Ms. 🗸                  | •]  |  |  |  |
| Given name:*                                                                                                    | Humay                  | [?] |  |  |  |
| Family name:*                                                                                                    | Hasanli                | [?] |  |  |  |
| Email address:*                                                                                                    | mediaservices@cop29.az | [?] |  |  |  |
| Confirm e-mail address:*                                                                                                    | mediaservices@cop29.az | [?] |  |  |  |
| Re-type security code from the picture:                                                                                                    | ardg                   |     |  |  |  |
|                                                                                                    | ardg                   |     |  |  |  |
|                                                                                                    | Save and continue      |     |  |  |  |

Note: A green notification will appear at the top of the screen asking you to check your inbox.

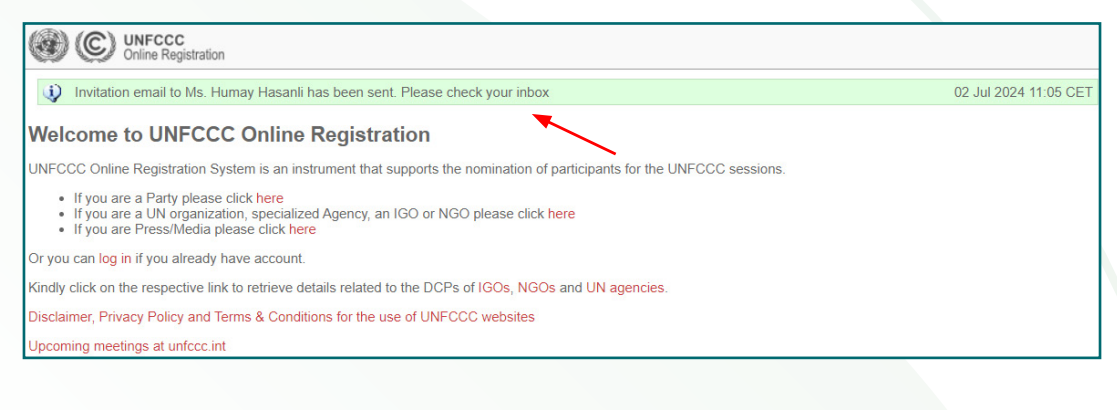

Step 5. Check your inbox and click 'THIS LINK' to activate your account.

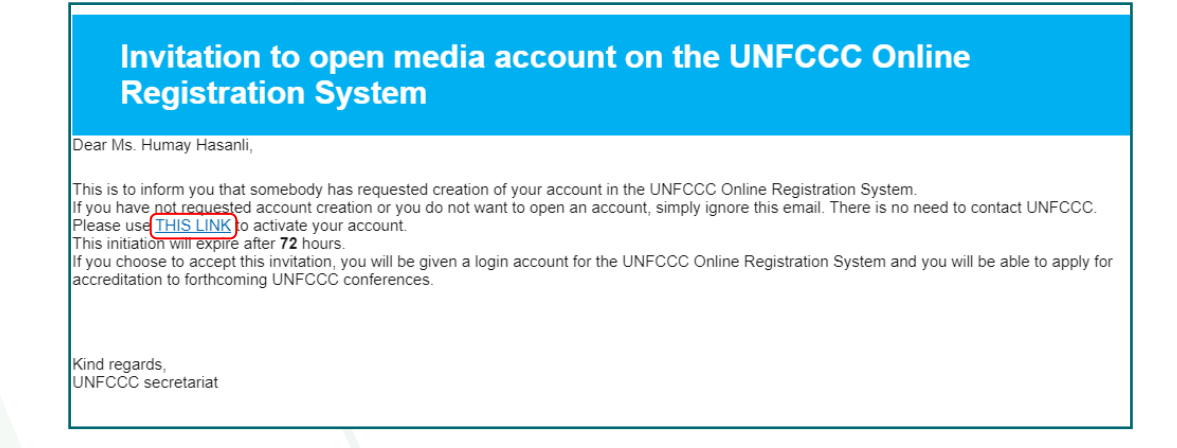

Step 5.1 The link will direct you to the 'Account creation for Media applicants (Press)' page. Choose your secret question and secret answer, then click 'Save settings'.

| Log in or Create new account                                                                               |                                                                                                    |
|----------------------------------------------------------------------------------------------------|----------------------------------------------------------------------------------------------------|
| Online Registration                                                                                        |                                                                                                    |
| Account creation for                                                                                       | Media applicants (Press)                                                                                                    |
| Please pick your secret question<br>The answer will be used to verify<br>Please ensure that the secret que | and the answer to proceed.<br>your identity when recovering a forgotten password.<br>estion and answer you enter is really a secret! |
| E-mail address<br>(cannot be changed):                                                                     | mediaservices@cop29.az                                                                                                    |
| Full name<br>(cannot be changed):                                                                          | Ms. Humay Hasanli                                                                                                    |
| Please choose your secret <b>*</b><br>question:                                                            | What is my mother's maiden name?  [?]                                                                                                |
| Secret answer:*                                                                                            | Hajibayli [?]                                                                                                    |
|                                                                                                    | Save settings                                                                                                    |

**Note:** A green notification will appear at the top of the screen confirming that your login credentials have been sent to your inbox.

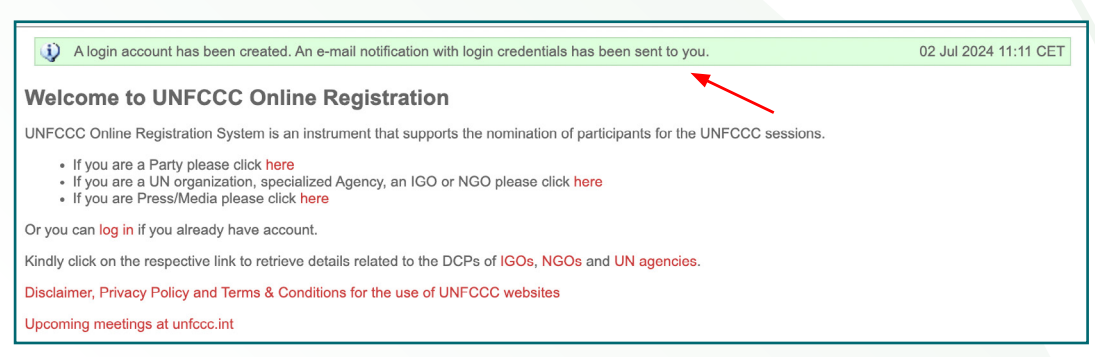

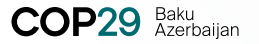

Step 6. Check your inbox and click 'THIS LINK' to log in.

| Dear Ms. Humay Ha                                                               | anli,                                   |                      |                          |    |  |
|---------------------------------------------------------------------------------|-----------------------------------------|----------------------|--------------------------|----|--|
| You have successful<br>Below are your login                                     | y registered a new acco<br>credentials: | unt in the UNFCCC On | line Registration systen | l. |  |
| Login: mediaservices<br>Password : ZwoJT71<br>Please use <mark>(THIS LIN</mark> | @cop29.az<br>v<br>Kolog in.             |                      |                          |    |  |
|                                                                                 |                                         |                      |                          |    |  |

Step 6.1 The link will open the 'Online Registration login page'. Fill in your login details and click 'Log in'.

| Online Registratior | n login page                     |
|---------------------|----------------------------------|
| Login name:         | mediaservices@cop29.az           |
| Password:           |                                  |
|                     | Log in Eorgotten your password 2 |

Step 7. Select 'COP 29' from the dropdown list.

| Logged in as Ms. Humay Hasanli [log out] Meetin                   | g: COP 29 🛛                                                                        | Delegation:   | COP29 Test            |
|-------------------------------------------------------------------|------------------------------------------------------------------------------------|---------------|-----------------------|
| Online Registration                                               | MWP: 3rd Global Dialogue<br>and IFE                                                | Accreditation | Account settings      |
| Default meeting has been changed                                  | MWP: 2nd Global Dialogue<br>and IFE                                                |               | 02 Jul 2024 11:13 CET |
| Onsite Step 1: Step 2: Step 3: Submit application by 10 Nov 2024  | COP 28<br>Budget Briefing '24-'25<br>SB 58<br>SO 59 27                             |               |                       |
| application form supporting documents 131 day(s), 12 hour(s) left | COP 26                                                                             |               |                       |
| My accreditation for COP 29, 11-22 Nov 2024                       | May–June 2021 Climate<br>Change Conference<br>Sessions of the Subsidiary<br>Bodies |               |                       |
|                                                                   | TEC/CTCN joint session                                                             |               |                       |

# **Application page**

Step 8. To begin the registration, click 'Step 1. Apply'.

| Logged in as Ms. Humay Hasanli [log out]                                     | Meeting: COP 29 | Delegation:   | COP29 Test            |
|------------------------------------------------------------------------------|-----------------|---------------|-----------------------|
| Online Registration                                                          |                 | Accreditation | Account settings      |
| Default meeting has been changed                                             |                 |               | 02 Jul 2024 11:13 CET |
| Onsite Step 1: Complete application form Step 2: Upload Supporting documents |                 |               |                       |
| My accreditation for COP 29, 11-                                             | 22 Nov 2024     |               |                       |
| Step 1. Apply                                                                |                 |               |                       |
| Communicate with the<br>Secretariat                                          |                 |               |                       |

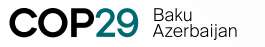

## **Create/Update participant**

Step 9. Fill in the information as required.

**Note:** All information must be exactly as it appears in the passport or other official photo identification document that the participant intends to present at the registration desk upon arrival at COP29.

| ersonal information                                                                                          |                                                                                                    |                                                                                                    |
|----------------------------------------------------------------------------------------------------|----------------------------------------------------------------------------------------------------|----------------------------------------------------------------------------------------------------|
| Salutation                                                                                                   | Ms. ~                                                                                                    | [?]                                                                                                    |
| Given name*                                                                                                  | Humay                                                                                                    | [?]                                                                                                    |
| Family name*                                                                                                 | Hasanli                                                                                                    | [?]                                                                                                    |
| No last name in the passport                                                                                 |                                                                                                    |                                                                                                    |
| Fi<br>in<br>it                                                                                               | or COP and SBs, the UNFCCC secretariat con<br>the UNFCCC process and encourages all con<br>notes that in cases where participants choose<br>Please click here for more information abou | siders that this information will help enhance the overall transparency of participation ference participants to provide this information. not to provide the information, that choice will be made publicly available.<br>It the fields for the relationship with nominee |
| Relationship to nominator*                                                                                   | Choose not to disclose                                                                                                    | [?]                                                                                                    |
| Functional title*                                                                                            | Press Officer                                                                                                    | [?]                                                                                                    |
| Department*                                                                                                  | Communications                                                                                                    | [?]                                                                                                    |
| Home organization*                                                                                           | COP29 Test                                                                                                    | [7]                                                                                                    |
| Date of birth (DD/MM/YYYY)*                                                                                  | 22.11.1990                                                                                                    | [?]                                                                                                    |
| Passport number ONLY*                                                                                        | AA000000                                                                                                    | [?]                                                                                                    |
| Nationality*                                                                                                 | Azerbaijan 🗸                                                                                                    | ] [?]                                                                                                    |
| Residence country*                                                                                           | Azerbaijan 🗸                                                                                                    | [?]                                                                                                    |
| Residence city*                                                                                              | Baku                                                                                                    | [?]                                                                                                    |
| Personal, secure email*<br>address for this participant<br>used by participant to access<br>online services) | mediaservices@cop29.az                                                                                                    | [7]                                                                                                    |
| Phone number                                                                                                 | +994500000000                                                                                                    | [3]                                                                                                    |
| Participation parameters                                                                                     | S                                                                                                    |                                                                                                    |
|                                                                                                    | Modio Rodio                                                                                                    | [?]                                                                                                    |

- Click [?] for further explanation on any of the required information.
- Please do not click on the box next to 'No last name in the passport', if you have a family/last name in your passport.
- 'Relationship to nominator' refers to your relationship to your organization.
  - Select 'Paid relationship/contract with the nominating entity' if you work for an official Media Organization.
  - Select 'Paid relationship/contract with an affiliate/member of the nominating entity' if you are a freelancer and have been contracted.

|                              | For COP and SBs, the UNFCCC secretariat considers that this information will help enhance the overall transparency of participation<br>n the UNFCCC process and encourages all conference participants to provide this information.<br>t notes that in cases where participants choose not to provide the information, that choice will be made publicly available. |
|------------------------------|----------------------------------------------------------------------------------------------------|
|                              | Please click here for more information about the fields for the relationship with nominee                                                                                                    |
| Delationship to pominator    |                                                                                                    |
| Relationship to nonlinator + | Choose not to disclose V t=1                                                                                                    |
| Functional title*            | — Please select —     (Paid relationship/contract with the nominating entity)                                                                                                    |
| Department*                  | (Paid relationship/contract with an affiliate/member of the nominating entity)<br>Unpaid advisory capacity                                                                                                    |
| Home organization*           | Partner/sponsorship of the nominating entity<br>Guest of the nominating entity                                                                                                    |
|                              | Other (please specify)                                                                                                    |
| ate of birth (DD/MM/YYYY)*   | Choose not to disclose                                                                                                    |

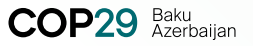

- **'Functional title'** refers to your job title in your organization.
- **'Department'** refers to the department you work for in your organization.

| Relationship to nominator* | Choose not to disclose 🗸 | [?] |
|----------------------------|--------------------------|-----|
| Functional title*          |                          | [?] |
| Department*                |                          | [?] |
| Home organization*         |                          | [?] |

• Select the 'Badge type' as required.

| Residence city -               | Ваки                | r.1 |
|--------------------------------|---------------------|-----|
|                                | Please select       |     |
| Personal, secure email         | Media - Daily       | [?] |
| address for this participant   | Media - TV          |     |
| (used by participant to access | Media - Radio       |     |
| online services)               | Media - Photo       |     |
| Phone number                   | Media - Online      | [?] |
|                                | Media - News Agency |     |
| Participation parameter        | Media - Periodical  |     |
| Badge type*                    | Please select V     | [?] |
|                                |                     |     |

### Step 9.1 Once you have filled in all the mandatory fields, click 'Save and continue'.

| Create/update partici                                                                                         | ipant                                                                                                    |                                                                                                    |
|----------------------------------------------------------------------------------------------------|----------------------------------------------------------------------------------------------------|----------------------------------------------------------------------------------------------------|
| Personal information                                                                                          |                                                                                                    |                                                                                                    |
| Salutation                                                                                                    | Ms. ~                                                                                                    | . [3]                                                                                                    |
| Given name*                                                                                                   | Humay                                                                                                    | [?]                                                                                                    |
| Family name <b>≭</b>                                                                                          | Hasanli                                                                                                    | [?]                                                                                                    |
| No last name in the passport                                                                                  |                                                                                                    | ·                                                                                                    |
| i<br>i<br>i                                                                                                   | For COP and SBs, the UNFCCC secretariat con<br>the UNFCCC process and encourages all con<br>t notes that in cases where participants choose<br>Please click here for more information abo | nsiders that this information will help enhance the overall transparency of participation<br>ference participants to provide this information.<br>not to provide the information, that choice will be made publicly available.<br><b>ut the fields for the relationship with nominee</b> |
| Relationship to nominator*                                                                                    | Choose not to disclose                                                                                                    | (13)                                                                                                    |
| Functional title*                                                                                             | Press Officer                                                                                                    | [7]                                                                                                    |
| Department*                                                                                                   | Communications                                                                                                    | [3]                                                                                                    |
| Home organization*                                                                                            | COP29 Test                                                                                                    | [?]                                                                                                    |
| Date of birth (DD/MM/YYYY)*                                                                                   | 22.11.1990                                                                                                    | [3]                                                                                                    |
| Passport number ONLY*                                                                                         | AA000000                                                                                                    | [?]                                                                                                    |
| Nationality*                                                                                                  | Azerbaijan ~                                                                                                    | . [3]                                                                                                    |
| Residence country*                                                                                            | Azerbaijan v                                                                                                    | · [?]                                                                                                    |
| Residence city*                                                                                               | Baku                                                                                                    | [?]                                                                                                    |
| Personal, secure email*<br>address for this participant<br>(used by participant to access<br>online services) | mediaservices@cop29.az                                                                                                    | [5]                                                                                                    |
| Phone number                                                                                                  | +99450000000                                                                                                    | [?]                                                                                                    |
| Participation parameter                                                                                       | 'S                                                                                                    |                                                                                                    |
| Badge type <b>≭</b>                                                                                           | Media - Radio                                                                                                    | _ m                                                                                                    |
| Save and continue                                                                                             | * - mandatory field * - must be completed                                                                                                    | before confirmation                                                                                                    |

#### Step 10. Click 'Step 2. Upload documents'.

| Participant's record has been created   |                                                                                                    |  |
|-----------------------------------------|----------------------------------------------------------------------------------------------------|--|
| Onsite                                  |                                                                                                    |  |
| Step 1:<br>Complete<br>application form | Step 3: Submit application by<br><b>10 Nov 2024</b><br>131 day(s), 12 hour(s) left<br>Step 4: Download your<br>conference documents |  |
| My accreditation for COP 29, 11-2       | 2 Nov 2024                                                                                                    |  |
| Accreditat                              | ion details                                                                                                    |  |
| Name                                    | Ms. Humay Hasanli                                                                                                    |  |
| Date of birth                           | 22 Nov 1990                                                                                                    |  |
| Nationality                             | Azerbaijan                                                                                                    |  |
| Identification document number          | Ordinary (regular, tourist) passport<br>AA000000                                                                                    |  |
| Organization                            | COP29 Test                                                                                                    |  |
| Department                              | Communications                                                                                                    |  |
| Position                                | Press Officer                                                                                                    |  |
| Media type                              | Media - Radio                                                                                                    |  |
| Status                                  | Draft                                                                                                    |  |
| Step 1. Edit accreditation details      |                                                                                                    |  |
| Supporting documents                    |                                                                                                    |  |
| Press Card                              | Not yet provided                                                                                                    |  |
| Letter of Assignment                    | Not yet provided                                                                                                    |  |
| Step 2. Upload documents                |                                                                                                    |  |

Step 10.1 Click 'Choose file' and upload your supporting documents, then click 'Save and continue'.

**Note:** The Letter of Assignment should be on an official letterhead in English or in another official UN language and signed by the Publisher or Editor-in-chief, indicating the name of the media representative/s, event name and duration of assignment. One Letter of Assignment can contain details of the full crew and be uploaded for each registration application.

|                                                                                                    |                                                                                                    |                                                                                                    |                                                                                                    |                                                                                                    | _ |
|----------------------------------------------------------------------------------------------------|----------------------------------------------------------------------------------------------------|----------------------------------------------------------------------------------------------------|----------------------------------------------------------------------------------------------------|----------------------------------------------------------------------------------------------------|---|
| Upload supporting of                                                                                                    | locuments                                                                                                    |                                                                                                    |                                                                                                    |                                                                                                    | T |
| You can upload up to 10 docume<br>Please use one of the following f                                                                                                    | ents and hyperlinks ir<br>ile types: Word, PDF                                                                                                    | ncluding Press Card and<br>, JPG.                                                                                                    | d Letter of Assignment up to 4 I                                                                                                    | Mb each.                                                                                                    |   |
| Supporting documents                                                                                                    | :                                                                                                    |                                                                                                    |                                                                                                    |                                                                                                    |   |
|                                                                                                    | Supporting                                                                                                    | documents                                                                                                    |                                                                                                    |                                                                                                    |   |
| Press Card                                                                                                    | Choose File                                                                                                    | No file chosen                                                                                                    | [?]                                                                                                    |                                                                                                    |   |
| Letter of Assignment                                                                                                    | Choose File                                                                                                    | No file chosen                                                                                                    | [?]                                                                                                    |                                                                                                    |   |
| Save and continue                                                                                                    |                                                                                                    |                                                                                                    |                                                                                                    |                                                                                                    |   |
| If you don't have a press card, yo                                                                                                    | ou are asked to subm                                                                                                    | nit additional materials, i                                                                                                    | in line with the UN criteria.                                                                                                    |                                                                                                    |   |
| <ul> <li>Radio and 10 media rep</li> <li>Photographers: submit p</li> <li>Online media* must mee</li> <li>The web publicat</li> <li>The website mus</li> <li>The website mus</li> <li>The website mus</li> <li>The applicant see<br/>audience. The ap<br/>of three recently 1</li> <li>Work samples mu<br/>must be unalteree</li> <li>*Subject to all other criteria, online</li> <li>Submit additional mate</li> </ul> | esentatives, subin credits of n<br>ontos with credits of n<br>in the following require<br>on must belong to a<br>have at least 60% o<br>be updated at amon<br>king accreditation m<br>plicant must have an<br>ublished articles with<br>st demonstrate activ<br>d clippings or media p<br>he media may include<br>erials: | Inns to two recordings c<br>the issuing organization<br>registered media organ<br>riginal news content or<br>nimum of once a week.<br>ust provide the latest de<br>established record of h<br>h his/her byline.<br>we engagement in cover<br>products of bona fide or<br>e news outlets, blogs, vl | or lipbotts within the past four in<br>, or links to those<br>ization, and have a specific, ve<br>commentary or analysis, includ<br>ata on the site's visitors or othe<br>lawing written extensively on in<br>ing the activities of the United I<br>ganizations with bylines of the<br>ogs and others. | erifiable non-web address and a telephone number.<br>ding coverage of international or UN related issues.<br>r relevant material (press citations, etc.) about the outlet's<br>ternational or climate change issues and must present copies<br>Nations, and specifically the climate change process. Samples<br>individual requesting accreditation. |   |
| Description:                                                                                                    |                                                                                                    |                                                                                                    |                                                                                                    | [?]                                                                                                    |   |
| File:                                                                                                    | Choose File                                                                                                    | o file chosen                                                                                                    | [?]                                                                                                    | <u>^</u>                                                                                                    |   |
| Hyperlink:                                                                                                    |                                                                                                    |                                                                                                    |                                                                                                    | [?]                                                                                                    |   |
|                                                                                                    |                                                                                                    |                                                                                                    |                                                                                                    |                                                                                                    |   |
| Save and continue                                                                                                    |                                                                                                    |                                                                                                    |                                                                                                    |                                                                                                    |   |
| Once you have uploaded your de                                                                                                    | ocuments, click on "S                                                                                                    | Step 3. Submit application                                                                                                    | on"                                                                                                    |                                                                                                    |   |
|                                                                                                    |                                                                                                    |                                                                                                    |                                                                                                    |                                                                                                    | _ |

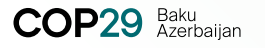

Step 10.2 If you don't have a press card, you will be asked to submit additional materials:

- Print media representatives: submit 2-3 articles with your byline, published within the past four months and a link to the publication.
- Radio and TV media representatives: submit links to two recordings of reports within the past four months.
- Photographers: submit photos with credits of the issuing organization, or links to those
- Online media\* must meet the following requirements:
  - The web publication must belong to a registered media organization, and have a specific, verifiable non-web address and a telephone number.
  - The website must have at least 60% original news content or commentary or analysis, including coverage of international or UN related issues.
  - The website must be updated at a minimum of once a week.
  - The applicant seeking accreditation must provide the latest data on the site's visitors or other relevant material (press citations, etc.) about the outlet's audience. The applicant must have an established record of having written extensively on international or climate change issues and must present copies of three recently published articles with his/her byline.
  - Work samples must demonstrate active engagement in covering the activities of the United Nations, and specifically the climate change process. Samples must be unaltered clippings or media products of bona fide organizations with bylines of the individual requesting accreditation.

\*Subject to all other criteria, online media may include news outlets, blogs, vlogs and others.

Step 10.3 Enter the relevant information as noted above and click 'Save and continue'. Note: The hyperlink should begin with https://

| Submit additional materials:                                                 |                                |     |  |  |  |
|------------------------------------------------------------------------------|--------------------------------|-----|--|--|--|
| Description:                                                                 |                                | [?] |  |  |  |
|                                                                              |                                |     |  |  |  |
|                                                                              |                                |     |  |  |  |
| File:                                                                        | Choose File No file chosen [?] |     |  |  |  |
| Hyperlink:                                                                   |                                | [?] |  |  |  |
| Save and continue                                                            |                                |     |  |  |  |
| Once you have uploaded your documents, click on "Step 3. Submit application" |                                |     |  |  |  |

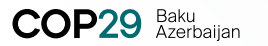

**Step 11.** Following this, a pop-up will appear to confirm the submission of your application. Click **'OK'** and then click **'Step 3. Submit application'.** 

| Onsite<br>Step 1:<br>Complete<br>application form<br>Supporting documents | Step 3: Submit application by<br>10 Nov 2024<br>131 day(s), 12 hour(s) left | Please be aware after submitting your application,<br>it will not be possible to further edit the information on the form.<br>If you have not yet submitted all required supporting documents, you |
|---------------------------------------------------------------------------|-----------------------------------------------------------------------------|----------------------------------------------------------------------------------------------------|
|                                                                           |                                                                             | may log on later and upload them.                                                                                                    |
| My accreditation for COP 29, 1                                            | 1-22 Nov 2024                                                               | Continue?                                                                                                    |
| Accre                                                                     | ditation details                                                            | continue.                                                                                                    |
| Name                                                                      | Ms. Humay Hasanli                                                           |                                                                                                    |
| Date of birth                                                             | 22 Nov 1990                                                                 | OK Can                                                                                                    |
| Nationality                                                               | Azerbaijan                                                                  |                                                                                                    |
| Identification document number                                            | AA000000                                                                    |                                                                                                    |
| Organization                                                              | COP29 Test                                                                  |                                                                                                    |
| Department                                                                | Communications                                                              |                                                                                                    |
| Position                                                                  | Press Officer                                                               |                                                                                                    |
| Media type                                                                | Media - Radio                                                               |                                                                                                    |
| Status                                                                    | Draft                                                                       |                                                                                                    |
| Step 1. Edit accreditation details                                        |                                                                             |                                                                                                    |
| Suppo                                                                     | ting documents                                                              |                                                                                                    |
| Press Card                                                                | image.png                                                                   | lete                                                                                                    |
| Letter of Assignment                                                      | image.png                                                                   | lete                                                                                                    |
|                                                                           |                                                                             |                                                                                                    |

**Note:** A green notification will appear at the top of the screen confirming that you have submitted your application.

| Logged in as Ms. Humay Hasanli [log out]                                                                                                    | Meeting: COP 29         | Delegation: C | OP29 Test             |  |
|----------------------------------------------------------------------------------------------------|-------------------------|---------------|-----------------------|--|
| Online Registration                                                                                                    |                         | Accreditation | Account settings      |  |
| You have submitted your application to the Secretariat.                                                                                                    |                         |               | 02 Jul 2024 10:25 CET |  |
| Thank you. You have submitted an application for media accred                                                                                                    | ditation to COP 29 .    |               |                       |  |
| Please note that you are NOT yet accredited to COP 29. Your application will be reviewed and you can expect to receive a response within 3 to 5 working days. You may be asked to submit additional materials. |                         |               |                       |  |
| Please check the status of your application online. Do not call the UNFCCC secretariat about the stat                                                                                                    | us of your application. |               |                       |  |
| What next?                                                                                                    |                         |               |                       |  |
|                                                                                                    |                         |               |                       |  |
| Should you have technical problems accessing ORS Please contact our support desk using the form.                                                                                                    |                         |               |                       |  |
| Should you have questions on your accreditation, please contact the Secretariat.                                                                                                    |                         |               |                       |  |
|                                                                                                    |                         |               |                       |  |

Your registration is now complete.

You will receive an email notification only once your application has been processed.

If you require any further support with your application, please contact press@unfccc.int.

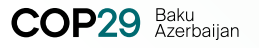

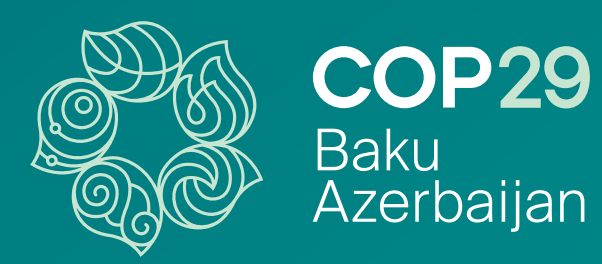